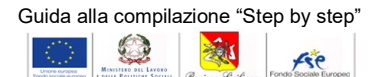

#### AVVISO PUBBLICO PER LA REALIZZAZIONE DI PERCORSI DI ISTRUZIONE E FORMAZIONE PROFESSIONALE (IeFP) I ANNUALITA' - a.s.f. 2022-2023

#### GUIDA ALL'USO DEL SISTEMA INFORMATICO DI PRESENTAZIONE DELLE PROPOSTE PROGETTUALI

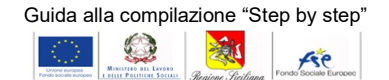

#### Accesso al sistema

Per raggiungere il sistema di presentazione delle Istanze di finanziamento, si dovrà inserire nella barra degli indirizzi del browser moderni con accesso ad Internet l'indirizzo indicato dall'Amministrazione.

#### 1. Accesso al sistema

Verrà visualizzata la pagina di accesso al sistema. Nella parte centrale della schermata è presente una sezione che riporta alcuni suggerimenti e la possibilità di poter visualizzare il fac-simile degli allegati, anche da parte di soggetti non registrati.

Tramite apposito modulo, si potrà accedere al sistema inserendo le credenziali di accesso negli appositi campi **Email** (la mail di registrazione) e **Password** e cliccando sul relativo pulsante **Accedi**.

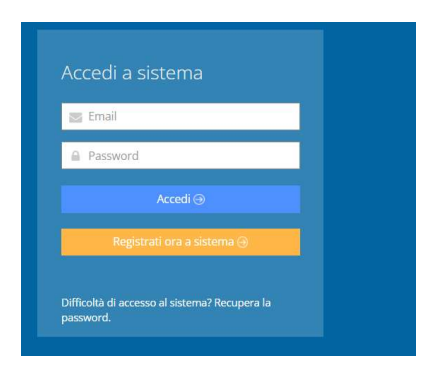

### 2. Registrazione a sistema

Nel caso non si possieda un'utenza di accesso, è possibile registrarsi a sistema cliccando sul pulsante **Registrati ora a sistema**. Il sistema presenta la schermata di inserimento dati per il nuovo utente. Non è possibile effettuare più di una registrazione con lo stesso indirizzo di posta elettronica e non è possibile utilizzare un indirizzo di posta elettronica certificata.

|     | Riscrivi l'email              |                   |
|-----|-------------------------------|-------------------|
| 6   | Telefono                      |                   |
| 8   | Password                      |                   |
| 8   | Conferma password             |                   |
|     |                               |                   |
| . ( | Con l'invio del presente modu | lo<br>i personali |

Regione Siciliana – Programma Operativo FSE 2014-2020 Dipartimento Regionale dell'Istruzione e della Formazione Professionale Programma Operativo FSE 2014-2020 Codice Fiscale 80012000826 - Partita Iva 02711070827

Pagina 2 di 22

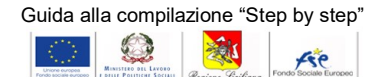

E' richiesta la compilazione di:

- denominazione ente;
- e-mail;
- telefono;
- password;
- .

Per la conferma dei dati inseriti, è necessario cliccare sul pulsante Registrati ora a sistema presente nella parte bassa della schermata.

Il sistema invierà mail di conferma di avvenuta registrazione all'indirizzo indicato. Sarà comunque possibile accedere subito a sistema.

Nel caso di mancata ricezione della mail di conferma, verificare le e-mail ricevute della cartella di Spam/Posta indesiderata della propria casella di posta elettronica. Una volta confermata la registrazione.

#### 3. Recupero della password

E' possibile recuperare la propria password, cliccando sul link in basso alla pagina "Difficoltà di accesso al sistema? Recupera la password".

Nella schermata di recupero password è necessario inserire l'indirizzo di posta elettronica con cui è stata effettuata la registrazione e premere il pulsante Richiedi una nuova password. Il sistema invierà una e-mail all'indirizzo indicato con le istruzioni per il cambio della password.

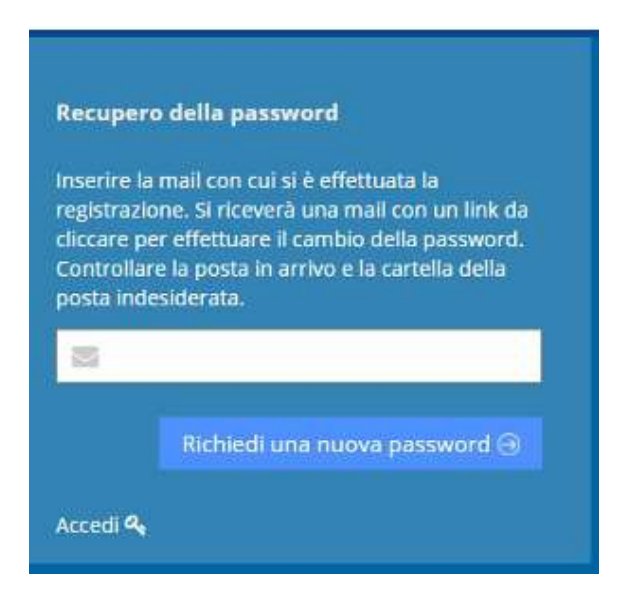

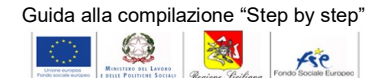

#### 4. Modifica della password di accesso

Una volta inserite le credenziali di accesso al sistema, si potrà effettuare la modifica della password attraverso apposito pulsante riportato nel menù a tendina, presente accanto al nome dell'Ente posto in alto a destra della pagina. Cliccando sul pulsante di modifica della password, sarà possibile scegliere una nuova password e confermarla.

Per salvare la password modificata, cliccare sul pulsante **Salva**. Nella scelta della password si suggerisce una password composta da almeno 8 caratteri alfanumerici, di cui una lettera maiuscola e un carattere speciale.

| Circolari leFP 2022/23                                                                                                    | Guida alla compilazione "Step by Step" | -                        |
|----------------------------------------------------------------------------------------------------|----------------------------------------|--------------------------|
| Benvenuto nella piattaforma per la generazione degli allegati per la p                                                                                                    | Cambia password                        | ×<br>ii compilazione è s |
| 1. Compila le informazioni del soggetto<br>proponente                                                                                                    | Password                               |                          |
| Di seguito sono riportate le informazioni inerenti al sog<br>proponente. Tali informazioni sono da compilare prima<br>creazione e conferma delle domande di finanziamento e<br>inseriti saranno inseriti in tutte le domande create. | Ripeti la password nuova               | rso *                    |
| Dopo la conferma anche solo di una domanda<br>informazioni del soggetto proponente e se                                                                                                    |                                        | Dina tipo corso          |

Pagina 4 di 22

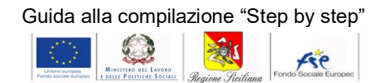

#### Compilazione dati del soggetto proponente

Preliminarmente è necessario compilare le informazioni relative al soggetto proponente cliccando sul pulsante presente nella sezione "1. Compila le informazioni del soggetto proponente".

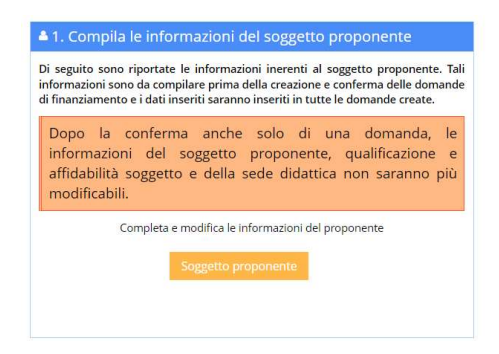

# 5. Completamento delle informazioni del soggetto proponente

Cliccando sul pulsante "Soggetto proponente", il sistema mostra le informazioni relative al soggetto proponente e l'indirizzo di posta elettronica inserito in fase di registrazione. Al completamento della prima istanza di finanziamento le informazioni relative al soggetto proponente non saranno più modificabili.

Si ricorda che il tipo di organismo non può più essere modificato dopo la fase di registrazione.

Devono essere compilate le seguenti informazioni:

- Ragione sociale, codice fiscale ente, partiva IVA ente;
- Dati relativi all'accreditamento dell'ente;
- Dati dell'ente (tipologia, natura giuridica, legge 68/1999, dati della sede legale)

| GUIDA                                           |                                                        |                                              |                                                       |                |
|-------------------------------------------------|--------------------------------------------------------|----------------------------------------------|-------------------------------------------------------|----------------|
| Codice Fiscale Ente A                           |                                                        |                                              | Partita IVA Ente 🛦                                    |                |
| Accreditato presso la Regione Sicilia per la t  | tipologia formativa "Obbligo di Istruzione e Formazion | e", ai sensi del Decreto presidenziale n. 25 | del 1 ottobre 2015, G.U.R.S. n. 44 del 30/10/2015 : A |                |
| Accreditamento A                                |                                                        |                                              | Prot. Domanda 🛦                                       | Data Domanda . |
| Tipologia 🛦                                     | ~                                                      | Natura giuridica▲<br>Seleziona un valore     |                                                       | ∽              |
| Norme e disposizioni della legge 68/1999 per il | diritto al lavoro dei disabili 🛦                       |                                              |                                                       |                |
| Selezion un valore                              |                                                        |                                              |                                                       |                |
| Indirizzo sede legale                           |                                                        |                                              |                                                       |                |
| Indirizzo 🛦                                     |                                                        |                                              |                                                       | n. <b>A</b>    |
| Contottio                                       |                                                        |                                              |                                                       |                |

Tipo Organismo: Enti di Formazione co-progettazione Presentazione di Circolare n.22/2020

Ente previdenziale

Regione Siciliana – Programma Operativo FSE 2014-2020 Dipartimento Regionale dell'Istruzione e della Formazione Professionale Programma Operativo FSE 2014-2020 Codice Fiscale 80012000826 - Partita Iva 02711070827

Pagina 5 di 22

AP

Dati del rappresentante legale compreso l'indirizzo di residenza. •

| efono (es. 091000000) A                         | Fax         |                  | Email sede A     |
|-------------------------------------------------|-------------|------------------|------------------|
|                                                 |             |                  |                  |
| ta elettronica certificata 🛦                    |             |                  |                  |
| te previdenziale 🛦                              |             |                  |                  |
| te previdenziale tipo (ad esempio INPS) e sede  |             | matricola numero |                  |
| te previdenziale tipo (ad esempio INAIL) e sede |             | matricola numero |                  |
| ati del rappresentante legale                   |             |                  |                  |
| me <b>A</b>                                     | Cognome 🛦   |                  | Codice Fiscale A |
| to a 🛦                                          | Provincia 🛦 |                  | Data nascita 🛦   |
| dirizzo di residenza del rappresentante legale  |             |                  |                  |

Dichiarazione e consenso al trattamento

|      | esprimo il consenso 🗸                                                                                                    |
|------|----------------------------------------------------------------------------------------------------|
|      | Dichiaro ai sensi e per gli effetti degli artt. 46 e 47 del D.P.R. 28/12/2000 n. 445 e consapevole della responsabilità penale cui può andare incontro per dichiarazioni mendaci, falsità in atti e uso di atti falsi, così come disposto dall'art.76 del citato DPR n.445/2000.<br>Con l'invio del presente modulo acconsento al trattamento dei dati personali trasmessi. Consenso esplicito secondo il D.Lgs 196/2003: |
| 1 12 | di esprimere il consenso al trattamento dei miei dati personali inclusi quelli considerati come categorie particolari di dati;<br>di esprimere il consenso alla comunicazione dei miei dati personali ad enti pubblici e società di natura privata per le finalità indicate nell'informativa;                                                                                                    |
| ÷    | di econimere il consenso al trattamento delle categorie particolari dei misi dati personali corì come indicati nell'informativa che preceder                                                                                                    |

Dichiarazione e consenso al trattamento

A questo punto, prima di procedere con l'inserimento delle sedi è necessario procedere salvando i dati inseriti.

#### 6. Sedi didattiche

Tramite il pulsante in basso "Aggiungi sede didattica" bisogna inserire a sistema le sedi didattiche.

Salvare i dati prima di procedere all'aggiunta delle sedi Sedi didattiche

Cliccando sul pulsante bisognerà inserire i seguenti dati:

- Indirizzo, numero civico, cap, città, provincia; •
- Specifica se "Comune Totalmente Montano-Isole minori-Aree interne SNAI Sicilia"; •
- Nr. Postazioni alunni, nr. aule, nr. Laboratori; •
- Numero corsi che saranno attivati per la seconda, terza e quarta annualità; •
- Elenco dei laboratori; •
- Specificare se "Corso nella stessa sede dell'annualità precedente";
- Accreditamento della sede formativa.

|                                                                         |                                                                                                   | Guida alla compilazione "S                                                | Step by step" |
|-------------------------------------------------------------------------|---------------------------------------------------------------------------------------------------|---------------------------------------------------------------------------|---------------|
| Sede di                                                                 | idattica                                                                                          |                                                                           |               |
| Indiriz                                                                 | Z0 🛦                                                                                              | Numero civico 🔺 C.A.F                                                     |               |
| Città                                                                   | A Provincia A                                                                                     | Comune Totalmente Montano-Isole minori-Aree inte                          |               |
|                                                                         | Agrigento 🗸                                                                                       | Scegliere                                                                 |               |
| Nr. au                                                                  | le A Nr. postazioni alunni A II numero                                                            | o di postazioni deve essere coerente con gli allievi Nr. Laboratori A     |               |
| Nr. co                                                                  | rsi che saranno attivati per la terza annualità                                                   | Nr. corsi che saranno attivati per la quar                                |               |
| Elenco                                                                  | o Laboratori 🛦                                                                                    |                                                                           |               |
| Accred                                                                  | ditamento sede formativa: <b>A</b>                                                                |                                                                           |               |
| Accred                                                                  | ditamento sede 🛦                                                                                  |                                                                           |               |
| Inseriti i dati si pro<br>I dati inseriti verra<br>didattica inserita s | cede cliccando sul pulsante "<br>anno visualizzati nella seziono<br>arà presente il pulsante "mod | 'Salva".<br>e "soggetto proponente" e per ciascι<br>lifica" ed "elimina". | una sede      |

| Aggi | ungi sede didattica                            |      |            |            |                                     |                                                                  |
|------|------------------------------------------------|------|------------|------------|-------------------------------------|------------------------------------------------------------------|
| ID   | Indirizzo                                      | Aule | Postazioni | Laboratori | Accreditamento                      | Comune Tot. Montano<br>Isole minori<br>Aree interne SNAI Sicilia |
| 143  | via sede didattica n.8 90100 PALERMO (Palermo) | 5    | 50         | 4          | è accredidato DDG nr1234 29/06/2020 | No                                                               |

### 7. Creazione delle sezioni Articolazione – Moduli – Personale

Tramite questa sezione che si trova al di sotto del pulsante "soggetto proponente" si inseriscono l'articolazione, i moduli ed il personali dopo aver cliccato sui relativi pulsanti:

| di finanziament | o e dati inseriti potr | anno essere | e associate al | lle singole domand |
|-----------------|------------------------|-------------|----------------|--------------------|
| cieate.         |                        |             |                |                    |

Regione Siciliana – Programma Operativo FSE 2014-2020 Dipartimento Regionale dell'Istruzione e della Formazione Professionale Programma Operativo FSE 2014-2020 Codice Fiscale 80012000826 - Partita Iva 02711070827

#### 8. Articolazione percorso

Cliccando sul pulsante "Articolazione" nella sezione "Creazione delle sezioni Articolazione – Moduli – Personale" della home è possibile creare l'articolazione percorso cliccando sul pulsante crea. Inoltre è possibile tornare alle informazioni relative al soggetto proponente cliccando sul pulsante "Soggetto proponente" presente in alto a destra della pagina.

| articolazione          |      |
|------------------------|------|
| # Home > articolazione |      |
| ❶ Guida                | PEC: |

Lista delle Articolazione A

Dopo aver cliccato sul tasto crea devono essere inserite le caratteristiche della proposta progettuale e la descrizione dell'intervento. In particolare bisognerà compilare i seguenti campi all'interno delle sezioni "Articolazione percorso":

- Titolo Articolazione;
- Descrizione articolazione corso;
- Misure di accompagnamento previste;
- Capacità logistica;

•

- Qualità, completezza e coerenza della proposta progettuale;
- innovazione digitale;
- Presenza di allievi con disabilità e messa in campo di interventi di accompagnamento mirati;
- Presenza di strumenti e contenuti volti a sostenere i principi di pari opportunità e anti discriminazione e di parità di genere
  - Contributo al perseguimento del principio orizzontale di sviluppo sostenibile DNSH;

Compilati i campi obbligatori suddetti si procede cliccando sul pulsante "Salva" presente in alto a sinistra.

| < Indietro           | 🛛 Salva        | <table-cell-rows> Annulla le modifiche</table-cell-rows> |                |
|----------------------|----------------|----------------------------------------------------------|----------------|
| o (cfr. Se           |                | 3.3 Allegato 2) Articola                                 | zione percorso |
| Titolo Ar            | ticolazione T  | itolo Articolazione 🛦                                    |                |
| Inserire             | descrizione    |                                                          |                |
| Descrizio            | one articolazi | one corso                                                |                |
| moduli o<br>[0/4000] | bbligatori pre | visti dall'avviso)                                       |                |
| Inserire             | descrizione (  | max 2000 caratteri)                                      |                |
|                      |                |                                                          |                |
|                      |                |                                                          |                |
|                      |                |                                                          |                |
|                      |                |                                                          |                |
|                      |                |                                                          |                |

Pagina 8 di 22

| Guida | alla | comp | ilazi | ione | "Step | by | step" |
|-------|------|------|-------|------|-------|----|-------|
| 1     | 1    |      |       | -    |       |    |       |

201

fre

Q

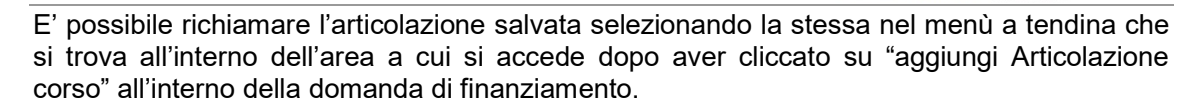

| ARTICOLAZIONE - (Inserire le info definite nella sezione Articolazione attravero il tasto<br>"Aggiungi Articolazione corso") | Aggiungi Articolazione corso 🕂 |  |
|----------------------------------------------------------------------------------------------------|--------------------------------|--|
|                                                                                                    |                                |  |
| nfine si clicca su salva in basso a destra.                                                                                  |                                |  |
| Istanza di finanziamento numero: 42 Annualità: Seconda Annualità                                                             |                                |  |
| Qualifiche Corso Articolato                                                                                                  |                                |  |
| Articolazione                                                                                                    |                                |  |
| Seleziona un valore                                                                                                    |                                |  |

| Guida al      | la compila           | zione "St | tep by step" |
|---------------|----------------------|-----------|--------------|
| Chicro Succes | MINISTERO DEL LAVORO |           | Ase          |

### 9. Moduli

Cliccando sul pulsante "Moduli" nella sezione "Creazione delle sezioni Articolazione – Moduli – Personale" della home è possibile creare i moduli del corso attraverso il pulsante "crea".

#### Elenco Moduli

| Moduli                                                                                                    |                                   |
|----------------------------------------------------------------------------------------------------|-----------------------------------|
| Crea +                                                                                                    |                                   |
| Per inserire un nuovo modulo si clicca sul pulsante "Crea".<br>Si apre una nuova schermata dove dovranno essere inseri                                               | ti i campi richiesti dal sistema: |
| <ul> <li>Aree disciplinari/assi culturali;</li> <li>Materia;</li> <li>Contenuti;</li> <li>Metodologie;</li> <li>Competenze;</li> <li>Modulo obbligatorio;</li> </ul> | < Ind                             |
| Aree disciplinari/assi culturali 🛦                                                                                                    | Materia 🛦                         |
| Contenuti 🛦                                                                                                    | Metodologie 🛦                     |
| Competenze A                                                                                                    | Madula Obbligatoria Aurica 🛦      |

Inseriti i dati si procede cliccando su "Salva". A questo punto sarà possibile modificare o cancellare il modulo appena salvato.

| Moduli        |                                  |         |           |             |            |           |
|---------------|----------------------------------|---------|-----------|-------------|------------|-----------|
| Crea +        |                                  |         |           |             |            |           |
| N.Modulo (ID) | Aree disciplinari/assi culturali | Materia | Contenuti | Metodologie | Competenze | Modulo Ob |
| 38            | area test                        | test    | test      | test        | test       | No        |

A seguito di associazione del modulo che si potrà effettuare all'interno della domanda di finanziamento nella sezione "Elenco Moduli" in luogo di Modifica e Cancella verrà visualizzato l'avviso "Elemento associato ad una o più domande non è possibile modificare o eliminare.

#### Elenco Moduli

| Moduli           |                                     |         |           |             |            |                        |  |  |  |
|------------------|-------------------------------------|---------|-----------|-------------|------------|------------------------|--|--|--|
| Crea 🕂           |                                     |         |           |             |            |                        |  |  |  |
| N.Modulo<br>(ID) | Aree disciplinari/assi<br>culturali | Materia | Contenuti | Metodologie | Competenze | Modulo<br>Obbligatorio |  |  |  |
| 20               |                                     |         |           |             |            |                        |  |  |  |

### 10. Personale

Cliccando sul pulsante "Personale" nella sezione "Creazione delle sezioni Articolazione – Moduli – Personale" della home è possibile aggiungere le risorse umane coinvolte attraverso il pulsante "crea".

Si apre la finestra dove dovranno essere inseriti i campi richiesti dal sistema:

- Nome, cognome, codice fiscale (obbligatorio solo per risorse);
- Ruolo;
- Materia di insegnamento;
- Risorsa interna/esterna;
- Classe di concorso di riferimento (solo per docenti);
- Abilitazione (solo per docenti);
- Utilizzo DGR 460/2018 (solo per docenti);
- Titolo di studio e specifica titolo (quest'ultimo campo è non obbligatorio);
- Anni di esperienza, anni di esperienza
- Caratteristiche e competenze professionali;
- Impegno orario.

|                                              |           |                                             |                                                          | < Indietro 🛛 👁 Salva |
|----------------------------------------------|-----------|---------------------------------------------|----------------------------------------------------------|----------------------|
| Nome 🛦                                       | Cognome A |                                             | Codice Fiscale (obbligatorio solo per Risorse Interne) 🛦 |                      |
| Ruolo 🛦                                      |           | Classe di Concorso di Riferimento 🛦         |                                                          |                      |
| Docente                                      | ~         | A-01 Arte e immagine nella scuola secondari | a di I grado                                             | ~                    |
| Area di Competenza 🛦                         |           | Abilitazione 🛦                              |                                                          |                      |
| Selezionare Valore                           | ~         | No                                          |                                                          | ~                    |
| Utilizzo DGR 460/2018 🛦                      |           | Materia di Insegnamento                     |                                                          |                      |
| No                                           | ~         |                                             |                                                          |                      |
| Risorse interne / esterne 🛦                  |           | Titolo studio 🛦                             |                                                          |                      |
| Interna                                      | ~         | Selezionare Un Valore                       |                                                          | ~                    |
| Specifica titolo di studio                   |           |                                             |                                                          |                      |
|                                              |           |                                             |                                                          |                      |
| Anni esperienza 🛦                            |           | Impegno orario 🛦                            |                                                          |                      |
| 0                                            |           |                                             |                                                          |                      |
| Caratteristiche e competenze professionali 🛦 |           |                                             |                                                          |                      |
| Inserire descrizione (max 500 caratteri)     |           |                                             |                                                          |                      |
|                                              |           |                                             |                                                          |                      |
|                                              |           |                                             |                                                          |                      |
|                                              |           |                                             |                                                          |                      |
|                                              |           |                                             |                                                          |                      |
|                                              |           |                                             |                                                          | 11                   |
|                                              |           |                                             |                                                          |                      |

Inseriti i dati si procede cliccando su "Salva".

A questo punto sarà possibile modificare o cancellare la risorsa appena salvata. Come per i moduli a seguito di associazione della risorsa, che si potrà effettuare all'interno della domanda di finanziamento nella sezione "Risorse Umane", in luogo di Modifica e Cancella verrà visualizzato l'avviso "Elemento associato ad una o più domande non è possibile modificare o eliminare.

#### Creazione di una nuova domanda di finanziamento

Per creare una nuova domanda di finanziamento bisogna specificare il tipo circolare, l'anno di riferimento e il tipo di corso (semplice o articolato).

| ano di riforimento 🔹 | Tipe Corce |  |
|----------------------|------------|--|
|                      |            |  |

Si clicca pertanto sul pulsante "crea" per procedere con l'inserimento dei dati dell'istanza. Per ciascuna istanza inserita sono presenti i pulsanti "modifica", "verifica" e "stampe".

|      |                 |              |         |                                                                                        |                                          |                          | Search: |                                    |         |
|------|-----------------|--------------|---------|----------------------------------------------------------------------------------------|------------------------------------------|--------------------------|---------|------------------------------------|---------|
| Id 🔺 | Annualità 🕴     | Tipo Corso 🕴 | Importo | Qualifica                                                                              | Sede corso                               | Stato                    | 0       |                                    |         |
| 2    | Prima Annualità | Articolato   | € 0,00  | Operatore ai Servizi di promozione e accoglienza<br>Operatore del benessere - Estetica | Vis sede di svolgimento 22 91000 PALERMO | Bozza - Inserita 24/08/2 | 1022    | Modifica Ve<br>Stampa <del>-</del> | erifica |
|      | Prima Annualità | Semplice     | € 0,00  |                                                                                        | Vis sede di svolgimento 22 91000 PALERMO | Bozza - Inserita 07/09/2 | 1022    | Modifica Ve<br>Stampa +            | erifica |

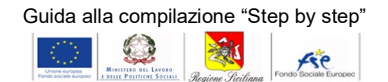

### 11. Completamento dei dati della domanda

Cliccando sul pulsante modifica o subito dopo la creazione si accede alla sezione "Articolazione intervento".

| Istanza di finanziamento numero: 2                                                                                                    | Annualità: Prima Annualità                                                                                                    | Tipo Corso: Articolato |                            |                           |                      |                    |                     |
|----------------------------------------------------------------------------------------------------|----------------------------------------------------------------------------------------------------|------------------------|----------------------------|---------------------------|----------------------|--------------------|---------------------|
| 🗞 Articolazione Intervento                                                                                                    |                                                                                                    |                        |                            |                           |                      |                    |                     |
|                                                                                                    |                                                                                                    |                        | & Articolazione intervento | Caratteristiche del Corso | 替 Elenco Allievi (0) | TRisorse umane (8) | 🖨 Elenco Moduli (1) |
| Di seguito è passibile procedere alla modifica e al co<br>Procedere al salvataggio dei dati ogni volt<br>I campi contrassegnati dal simbolo 🛦 sono | mpletamento delle informazioni dell'istanza di finanzia<br>a che viene effettuata una modifica.<br>o obbligatori per procedere alla conferma fin |                        |                            |                           |                      |                    |                     |

L'utente deve completare i dati della proposta progettuale richiesti dal sistema. In alto si visualizza il menu dell'istanza composto da:

- Articolazione intervento;
- Caratteristiche del corso;
- Elenco allievi;
- Risorse umane;
- Elenco moduli;

Tutte le sezioni devono essere compilate prima di procedere alla verifica e conferma della domanda.

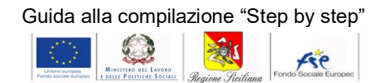

#### 12. Articolazione intervento: corso semplice

Nella sezione "Articolazione", in caso di corso semplice, si procederà scegliendo la qualifica del corso ed inserendo i successivi dati richiesti:

- Titolo dell'intervento;
- Articolazione dell'intervento;
- Logistica;

Nella sezione "logistica" dovranno essere inseriti i laboratori. Prima di procedere con l'inserimento è necessario salvare i dati precedentemente inseriti.

Per inserire un laboratorio si clicca pertanto sul pulsante "Aggiungi laboratorio" e si inseriscono i dati richiesti dal sistema:

- Tipologia spazio/laboratorio;
- Caratteristiche quali/quantitative;
- Attrezzature in dotazione;
- Numero.

#### Articolazione d' intervento - Inserisci spazi e/o laboratori

| Istanza di finanziamento numero: 35              | Annualità: Seconda Annualità | Tipo Corso: Semplice               | ndie |
|--------------------------------------------------|------------------------------|------------------------------------|------|
| Tipologia spazio / laboratorio<br>aula didattica | ~                            | Caratteristiche quali/quantitative |      |
| Attrezzature in dotazione                        |                              |                                    |      |

#### Si procede pertanto cliccando su "Salva".

Per ciascun laboratorio inserito sarà presente il pulsante "Modifica" e il pulsante "Cancella".

Dettagli spazi o laboratori - Presenti nella sede corsulae

| Aggiungi Laboratorio +            |                                    |                           |        |
|-----------------------------------|------------------------------------|---------------------------|--------|
| Tipologia di spazio / laboratorio | Caratteristiche quali/quantitative | Attrezzature              | Numero |
| aula informatica                  | Caratteristiche quali/quantitative | Attrezzature in dotazione | 1      |

#### 13. Articolazione intervento: corso articolato

Nella sezione "Articolazione", in caso di corso articolato, si procederà preliminarmente scegliendo le qualifiche del corso cliccando sul pulsante "Aggiungi figura professionale":

| rigure Professionali dei corso articolato (il corso articolato dele contenere al massimo due rigure professionali) |          |                                 |  |  |  |
|----------------------------------------------------------------------------------------------------|----------|---------------------------------|--|--|--|
|                                                                                                    |          | Aggiungi Figura professionale + |  |  |  |
| Tipologia                                                                                                    |          |                                 |  |  |  |
| Operatore del benessere - Estetica                                                                                 | Modifica | Cancella                        |  |  |  |
|                                                                                                    |          |                                 |  |  |  |

Le figure professionali inserite possono essere modificate e/o eliminate. Successivamente si potrà procedere inserendo i dati richiesti dal sistema:

- Titolo dell'intervento;
- Articolazione dell'intervento;
- Logistica;

|                                                                                                    | Guida alla compilazione "Step by step" |
|----------------------------------------------------------------------------------------------------|----------------------------------------|
|                                                                                                    |                                        |
| Titolo dell'intervento                                                                                                    |                                        |
|                                                                                                    |                                        |
|                                                                                                    |                                        |
| ARTICOLAZIONE - (Inserire le info definite nella sezione Articolazione attravero il tasto "Aggiungi Articolazione corso" ) | Modifica Articolazione corso           |
|                                                                                                    | Elimina associazione                   |
| • (cfr. Sezione 4 Allegato 3) Capacità ed adeguatezza organizzativa e logistica                                            | ×                                      |
| Dettagli spazi o laboratori - Presenti nella sede corsuale                                                                 |                                        |
| Aggiungi Laboratorio +                                                                                                    |                                        |
| Nessun valore in lista Aggiungine uno nuovo.                                                                               |                                        |

Nella sezione "logistica" dovranno essere inseriti i laboratori. Prima di procedere con l'inserimento è necessario salvare i dati precedentemente inseriti.

Per inserire un laboratorio si clicca pertanto sul pulsante "Aggiungi laboratorio" e si inseriscono i dati richiesti dal sistema:

- Tipologia spazio/laboratorio;
- Caratteristiche quali/quantitative;
- Attrezzature in dotazione;
- Numero.

Articolazione d' intervento - Inserisci spazi e/o laboratori

| Istanza di finanziamento numero: 35 Annualità: Seconda Annualità | Tipo Corso: Semplice               |
|------------------------------------------------------------------|------------------------------------|
| Tipologia spazio / laboratorio aula didattica ~                  | Caratteristiche quali/quantitative |
| Attrezzature in dotazione                                        |                                    |

#### Si procede pertanto cliccando su "Salva".

Per ciascun laboratorio inserito sarà presente il pulsante "Modifica" e il pulsante "Cancella".

Dettagli spazi o laboratori - Presenti nella sede corsulae

Aggiungi Laboratorio 🕂

|    | Tipologia di spazio / laboratorio | Caratteristiche quali/quantitative | Attrezzature              | Numero |
|----|-----------------------------------|------------------------------------|---------------------------|--------|
|    | aula informatica                  | Caratteristiche quali/quantitative | Attrezzature in dotazione | 1      |
| II | quadro orario riepilogativo sarà  | automaticamente aggiornato dal     | sistema man mano che      | e si   |

Il quadro orario riepilogativo sarà automaticamente aggiornato dal sistema man aggiungono i moduli che compongono il corso nella sezione "elenco moduli".

Quadro orario riepilogativo

| A                                                                                     |        |  |  |  |  |
|---------------------------------------------------------------------------------------|--------|--|--|--|--|
| AREA DIDATTICA / FORMATIVA                                                            | N. Ore |  |  |  |  |
| Competenze di base (di norma aula teoria)                                             | 0      |  |  |  |  |
| Competenze tecnico professionali (OPERATORE ALLE LAVORAZIONI DEI MATERIALI LAPIDEI)   | 0      |  |  |  |  |
| Competenze tecnico professionali (OPERATORE DELLA RISTORAZIONE/Servizi di sala e bar) | 0      |  |  |  |  |

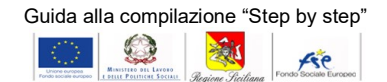

#### 14. Caratteristiche del corso

Cliccando sul pulsante del menu "Caratteristiche del corso" si dovrà procedere inserendo i dati richiesti:

- Dati generali dell'intervento (corso interno I.P.M., sistema ordinario o duale, durata in mesi, data prevista avvio e data prevista fine;
- Dati del progettista della proposta (nome,cognome e codice fiscale);
- Dati del referente della proposta (REO);
- Dati del referente della proposta (AREO);
- Coordinate bancarie.

Si procede pertanto cliccando sul pulsante "Salva".

|                                           |                  |                            |                  | Cindiatro Ø Salva 🤊 Annulia is modifiche. |
|-------------------------------------------|------------------|----------------------------|------------------|-------------------------------------------|
| Dati generali dell'intervento             |                  |                            |                  |                                           |
| Szorra                                    | Durata in medi 🛦 | Data prevista avvio 🛦      |                  | Data prevista fine 🕰                      |
| Duale 👻                                   |                  |                            |                  |                                           |
| Dati del progettista della proposta       |                  |                            |                  |                                           |
| Nome                                      | Cognome &        |                            | Codice Fiscale & |                                           |
|                                           |                  |                            |                  |                                           |
|                                           |                  |                            |                  |                                           |
| Dati del referente della proposta (REO)   |                  |                            |                  |                                           |
| Norma                                     | Cognome &        |                            | Codice Fiscale 🛦 | 1                                         |
|                                           |                  |                            |                  |                                           |
| 5nel A                                    |                  | Telefono (es. 051000003) & |                  |                                           |
|                                           |                  |                            |                  |                                           |
| Dati del referente della proposta (AREO)  |                  |                            |                  |                                           |
| Name&                                     | Cognome 🛦        |                            | Codice Fiscale 🛦 |                                           |
|                                           |                  |                            |                  |                                           |
| Email &                                   |                  | Telefono (es. 091000003) 🛦 |                  |                                           |
|                                           |                  |                            |                  |                                           |
|                                           |                  |                            |                  |                                           |
| Coordinate bancarie                       |                  |                            |                  |                                           |
| Intestatino del conto A                   |                  |                            |                  |                                           |
|                                           |                  |                            |                  |                                           |
| latituto bancario 🛦                       |                  | IBAN A                     |                  |                                           |
|                                           |                  | I                          |                  |                                           |
| Soggetti abiliseti ad operane sul conto 🛦 |                  |                            |                  |                                           |

Nella stessa sezione si dovrà associare la sede didattica..

## 15. Elenco allievi

Istanza di finanziamento numero: 30 Annualità: Prima Annualità Tipo Corso: Articola:

Cliccando su "Elenco allievi" dal menu si accede all'elenco degli allievi inseriti ed è possibile inserire nuovi allievi.

Per inserire un nuovo allievo è necessario cliccare sul pulsante "Crea".

| t Allievi                                                       |                   |
|-----------------------------------------------------------------|-------------------|
|                                                                 | Crea 🕂 Indietro > |
| Allevi inseriti 0 di cui 0 disabili                             |                   |
| Non é stato raggiunto il numero minimo di allievi necessari. 22 |                   |
| Nessun valore in lista Aggiungine uno nuovo.                    |                   |

Si apre una nuova schermata dove sarà necessario inserire i dati richiesti dal sistema:

- Competenze tecnico professionali del corso articolato (solo se corso articolato);
- Nome, cognome, codice fiscale;
- Nato a, provincia, sesso, disabile si/no;
- Iscritto SIDI si/no, In continuità si/no, ente/scuola di provenienza, annualità di provenienza e percorso di provenienza;
- Ente scelto, subordine 1, subordine 2.

| Competenze tecnico professionali del corso articolato |                              |                           |                            |                |                               |
|-------------------------------------------------------|------------------------------|---------------------------|----------------------------|----------------|-------------------------------|
| OPERATORE ALLE LAVORAZIONI DEI MATERIALI LAPIDEI      |                              |                           |                            |                |                               |
| Nome 🛦                                                | Cog                          | gnome 🛦                   |                            | Codice Fiscale |                               |
| Nato a 🛦                                              | Provincia <b>A</b>           |                           | sesso 🛦<br>Maschio         | ~              | Disabile 🛦                    |
| In Continuità 🛦                                       | Ente/scuola di Provenienza ( | (A.S. 2019/2020) <b>A</b> | Annualità di provenienza A | ~              | Percorso di p<br>Scegliere ur |
| Ente scelto                                           | Sut                          | bordine 1 🛦               |                            | Subordine 2 A  |                               |

Si procede cliccando sul pulsante "Salva".

Nella sezione "Documenti relativi agli Allievi" si deve caricare la copia della richiesta di iscrizione degli allievi oltre ad eventuali altri documenti richiesti.

| Documenti relativi agli Allievi" (Es: richiesta iscrizione allievi, Verbale degli scrutini e /o autocertificaz                                                                            | zione del legale rappresentante degl                   |
|----------------------------------------------------------------------------------------------------|--------------------------------------------------------|
| Si ricorda di effettuare il caricamento della copia della richiesta iscrizione degli allevi.<br>Potrà essere effettuato anche il carimento di un unico file contente tutte le iscrizioni. | Allegare in formato PDF<br>Si può procedere a cari     |
| Documenti caricati                                                                                                    | caricamenti successivi.<br>Si ricorda che per un corre |
| Nessun elemento                                                                                                    | nel nome non vengano usa<br>accentate e che la denom   |
|                                                                                                    | caratteri complessivi.                                 |
|                                                                                                    | Sfoglia Nessun file sele                               |

#### 16. Risorse umane

Cliccando su "Risorse umane" dal menu si accede all'elenco delle risorse umane inserite ed è possibile associarne nuove.Per associare una nuova risorsa si clicca sul pulsante "Associa Risorse umane".

Si apre una nuova schermata dove si potranno associare le risorse inserite nella sezione Personale" all'interno di "Creazione delle sezioni Articolazione – Moduli – Personale" della home, selezionando il checkbox "Seleziona risorse" e poi sul pulsante "generic. associa"

lenco del Personale

| Nome | Cognome | Codice Fiscale   | Area di riferimento | Ruolo       | Costo Orario | Impegno orario |
|------|---------|------------------|---------------------|-------------|--------------|----------------|
| Test | Test    | TSTTST80A01G273L | B1                  | Orientatore | 12.00        | 6              |

Dopo aver associato la risorsa sarà possibile disassociarla tramite "Elimina associazione": Risorse umane coinvolte nella fase B.1 Preparazione

| Cognome | Nome | Codice Fiscale   | Caratteristiche  | Interno /<br>esterno | Ruolo       | Titolo di studio                                                                              | Anni<br>esperienza | Costo<br>orario<br>(Euro) | Impeç<br>(ore) |
|---------|------|------------------|------------------|----------------------|-------------|-----------------------------------------------------------------------------------------------|--------------------|---------------------------|----------------|
| Test    | Test | TSTTST80A01G273L | TSTTST80A01G273L | Interna              | Orientatore | DIPLOMA DI ISTRUZIONE<br>SECONDARIA di II GRADO CHE<br>PERMETTE L'ACCESSO<br>ALI 'IINIVERSITÀ | 5                  | 12.00                     | 6              |

# 17. Elenco moduli

Cliccando su "Elenco moduli" dal menu si accede all'elenco dei moduli inseriti ed è possibile aggiungerne nuovi.

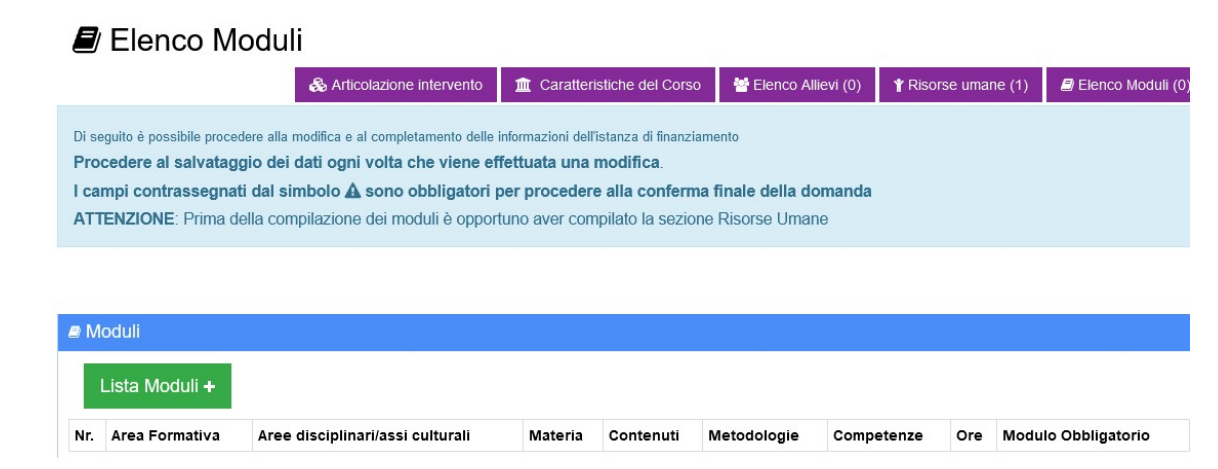

Per associare un nuovo modulo si clicca sul pulsante "Lista Moduli".

Si apre una nuova schermata dove si potranno associare i moduli inseriti nella sezione "Moduli" all'interno di "Creazione delle sezioni Articolazione – Moduli – Personale" della home, selezionando il checkbox "Associa moduli" e poi sul pulsante "generic. associa"

🛢 Moduli

| N.Modulo (ID) | Aree disciplinari/assi culturali | Materia | Contenuti | Metodologie | Competenze | Modulo Obbligator |
|---------------|----------------------------------|---------|-----------|-------------|------------|-------------------|
| 38            | area test                        | test    | test      | test        | test       | No                |

Dopo aver associato la risorsa saranno visualizzabili i pulsanti "Elimina associazione" e "completa info/modifica". Cliccando su quest'ultimo pulsante dovranno essere compilati i seguenti campi

- Modulo svolto dall'istituzione in co-progettazione (se organismo in co-progettazione);
- Area formativa;
- Qualifica (se area formativa è competenze tecnico professionalizzanti di indirizzo);
- Ore;
- Docente;
- Co-docente;
- Tutor.

|                                                       | Guida alla compilazione "Step by step"                                                                                                    |
|-------------------------------------------------------|----------------------------------------------------------------------------------------------------|
|                                                       | Reserve serve to the serve serve to the serve serve to the serve serve to the serve serve to the serve to the |
|                                                       | < Indiet                                                                                                    |
|                                                       |                                                                                                    |
| Dettaglio Modulo                                      |                                                                                                    |
| Aree disciplinari/assi culturali                      | Materia 🛦                                                                                                    |
| area test                                             | Materia test                                                                                                    |
| Contenuti 🛦                                           | Metodologie 🛦                                                                                                    |
| ffdfdfds                                              | ffafdddfsfd                                                                                                    |
| Competenze                                            | Modulo Obbligatorio Avviso 🛦                                                                                                    |
| fdfdfdfsd                                             | No                                                                                                    |
| Modulo svolto dall 'istituzione in cooprogettazione 🛦 | Area Formativa 🛦                                                                                                    |
| No                                                    | Competenze tecnico-professionalizzanti di indirizzo                                                                                                    |
| Qualifica 🔺                                           | Ore 🛦                                                                                                    |
| Operatore Agricolo                                    | ×                                                                                                    |
| Docente                                               | CoDocente 🛦                                                                                                    |

Inseriti i dati si procede cliccando su "Salva".

Il quadro orario riepilogativo sarà automaticamente aggiornato dal sistema man mano che si aggiungono i moduli che compongono il corso nella sezione "elenco moduli".

#### 18. Conferma dell'istanza e stampa degli allegati

Inseriti tutti i dati dell'istanza sarà possibile procedere alla conferma dell'istanza stessa e alla stampa degli allegati definitivi.

Dalla "home" in "Completa le domande di finanziamento aperte" si clicca sul pulsante "verifica" dell'istanza da confermare. Se tutti i dati inseriti risultano corretti sarà possibile cliccare sul pulsante "Conferma" ed inserire il testo richiesto dal sistema.

A questo punto la domanda non potrà più essere modificata e sarà possibile procedere con la stampa degli allegati definitivi dal pulsante "stampa".

| F | Risultato verifica |                                                              |          |
|---|--------------------|--------------------------------------------------------------|----------|
|   | SUCCESSU           | Allievo qq aa presenta aati completi                         | Ailievi  |
|   | SUCCESSO           | Allievo qq dd presenta dati completi                         | Allievi  |
|   | SUCCESSO           | Allievo qq dd presenta dati completi                         | Allievi  |
|   | SUCCESSO           | Allievo qq dd presenta dati completi                         | Allievi  |
|   | SUCCESSO           | Allievo qq dd presenta dati completi                         | Allievi  |
|   | SUCCESSO           | Allievo qq dd presenta dati completi                         | Allievi  |
|   | SUCCESSO           | Il quadro economico riporta un importo concedibile           | Quadro   |
|   | SUCCESSO           | Almeno una risorsa inserita                                  | Risorse  |
|   | SUCCESSO           | Risorsa Leone jjjkb presenta dati completi                   | Risorse  |
|   | SUCCESSO           | Almeno un laboratorio inserito                               | Laborat  |
|   | SUCCESSO           | Laboratorio palestra / spazio motorio espressivo è compilato | Logistic |
| 1 |                    |                                                              |          |

Pagina 20 di 22

| Guida alla compilazione "Step by step" |                                                   |                   |                       |  |  |  |  |
|----------------------------------------|---------------------------------------------------|-------------------|-----------------------|--|--|--|--|
| Unione surgest                         | MINISTERO DEL LAVORO<br>E DELLE POLITICHE SOCIALI | Regione Siciliana | Fondo Sociate Europeo |  |  |  |  |

| )omanda n.<br>ītolo                                                                                                    | 25<br>prima annualità corso semplice |  |  |  |  |
|----------------------------------------------------------------------------------------------------|--------------------------------------|--|--|--|--|
| otale costo                                                                                                    | 84.000,00                            |  |  |  |  |
| Sei sicuro di voler confermare l'istanza? Dopo la conferma non sarà più possi<br>l'istanza o i dati relativi il soggetto proponente. |                                      |  |  |  |  |

#### 19. Upload degli allegati sottoscritti digitalmente

A seguito della conferma della domanda e stampa degli allegati:

- Allegato 1 Richiesta di finanziamento
- Allegato2 Formulario
- Allegato 3 Piano Finanziario
- Allegato 4 Patto di integrità
- Allegato 5 Informativa Privacy •

Essi dovranno essere sottoscritti digitalmente e dal legale rappresentate e ricaricati nel sistema accedendo all'apposita sezione cliccando sul tasto "Upload allegati" .

| 5. Conferma le domande completate seguendo le prescrizioni dell'avviso (1) |                    |                 |             |                    |                                  |       |  |  |
|----------------------------------------------------------------------------|--------------------|-----------------|-------------|--------------------|----------------------------------|-------|--|--|
| ld                                                                         | Tipo Circolare     | Annualità       | Tipo Corso  | Qualifica          | Stato                            |       |  |  |
| 3                                                                          | Awiso lefp 2022/23 | Prima Annualità | Semplice    | Operatore Agricolo | Confermata - Inserita 29/08/2022 | Visua |  |  |
|                                                                            | Tale sezione cor   | neentirà l'ince | rimento deo | li allegati        |                                  | Stam  |  |  |

l ale sezione consentirà l'inserimento degli allegati

| Per effettuare la conferma e stampare la ricevuta di inserimento degli allegati occore inserire i 5 allegati generati e firmati dal rappresentante Legale<br>Allegare file in formato PDF Si può procedere a caricare più file contemporaneamente o in caricamenti successivi. Il caricamento del file non effettuerà il salvataggio dell'intera pagina, prima di procedere al caricamento del file salvare la sezione superiore.<br>Si ricorda che per un corretto caricamento del file è necesssario che nel nome non vengano usati caratteri speciali, accenti e lettere accentate e che la denominazione dello stesso sia inferiore a 100 caratteri complessivi. |                                                                                                    |  |  |  |
|----------------------------------------------------------------------------------------------------|----------------------------------------------------------------------------------------------------|--|--|--|
| ■ Allegati sottoscritti dal legale rappresentante                                                                                                    |                                                                                                    |  |  |  |
| Documento Nessun elemento                                                                                                    | Allegare in formato PDF<br>SI pub procedere a caricare pub file contemporaneamente o in caricamenti successivi. Il<br>caricamento del file statenta si asimistagio dell'intere pagino, prima di procedere al<br>caricamento del file statenta si asimisto superiore.<br>Si ricotto che per un corretto caricamento del file encessano che nel nome non vengano<br>usati caratteri posti accente i eltere accettate e che la denominazione dello stesso sia<br>inferiore a 100 caratteri complessivi. |  |  |  |
|                                                                                                    | Escept the Nessun file selectionato Carrica                                                                                                    |  |  |  |

Si ricorda che per un corretto caricamento del file è necessario che il formato sia PDF e nel nome non vengano usati caratteri speciali, accenti e lettere accentate e che la denominazione dello stesso sia inferiore a 100 caratteri complessivi. Per effettuare la conferma e stampare la ricevuta di inserimento degli allegati occorre effettuare l'inserimento dei 5 allegati. Effettuato l'inserimento dei 5 allegati il sistema metterà a disposizione il tasto "Conferma allegati".

Cliccando sul tasto "Conferma allegati" non sarà più possibile effettuare l'inserimento di nuovi allegati ed il sistema consentirà la stampa della ricevuta di avvenuto inserimento.

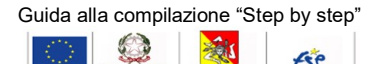

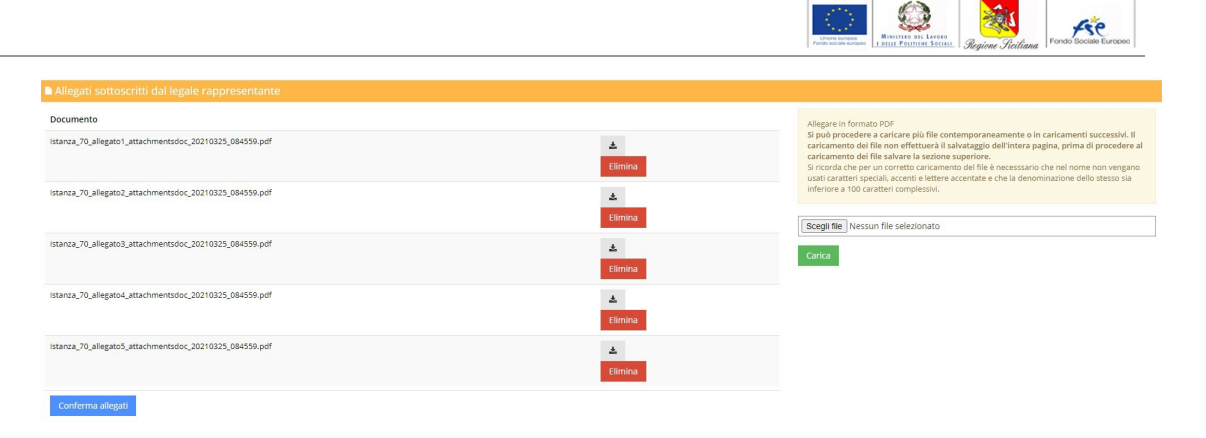

Pagina 22 di 22